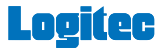

# Smart Copy for Android

# ~ ユーザーズガイド ~

#### 画面について

| 画面構成           | 2  |
|----------------|----|
|                | 9  |
| ファイル一覧の表示を変更する | 11 |

#### データ操作

| ファイルを再生する             | 17 |
|-----------------------|----|
| ファイルやフォルダをコピーする       | 19 |
| ファイルやフォルダを移動する        | 24 |
| ファイルやフォルダを削除する        | 29 |
| ファイルやフォルダの名前を変更する     | 33 |
| フォルダを新規作成する           | 35 |
| パスをコピーする              | 39 |
| ファイルを他のアプリと共有する       | 40 |
| iOS でバックアップした連絡先を取り込む | 41 |

# 便利機能

| ファイルやフォルダを検索する | 44 |
|----------------|----|
| ホーム機能を利用する     | 49 |
| ブックマーク機能を利用する  | 55 |

# 画面について

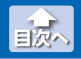

画面構成

# 画面構成

Smart Copy for Android の画面構成は、次のとおりです。

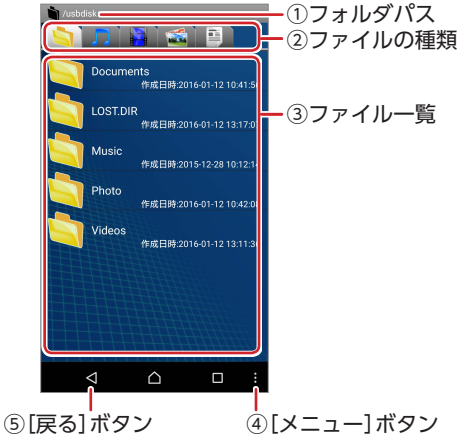

#### **①フォルダパス**

現在表示している画面のフォルダパスが表示されます。

#### **②ファイルの種類**

表示するファイルの種類を選択します。タップすると、選択した 種類のファイルのみが表示されます。

|   | すべて | すべての種類を表示します。                                       |
|---|-----|-----------------------------------------------------|
| 5 | 音楽  | .mp3/.wav/.m4a/.aac                                 |
|   | 動画  | .mp4/.mov/.3gp/.m4v                                 |
| - | 写真  | .jpg/.png/.gif/.bmp                                 |
|   | 文書  | .txt/.pdf/.csv/.dox/.docx/xls/.xlsx/.ppt/.pptx/.xml |

対応するファイルの種類は、次のとおりです。

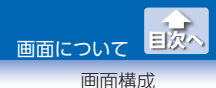

#### ③ファイル一覧

フォルダおよびファイルが一覧表示されます。

#### ④[メニュー]ボタン

画面下部にメニューが表示されます。詳細は、⇒4ページ[[メ ニュー]ボタンのメニュー]を参照してください。

#### ⑤[戻る]ボタン

1つ前のフォルダ(画面)に戻ります。

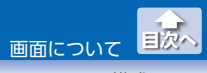

画面構成

#### ● [メニュー] ボタンのメニュー

画面下部の[メニュー]ボタンをタップすると、メニューが表示されま す。

ファイルやフォルダの選択状態によって、表示されるメニューが異なります。メニューの内容は、次のとおりです。

ファイルやフォルダを選択していない場合

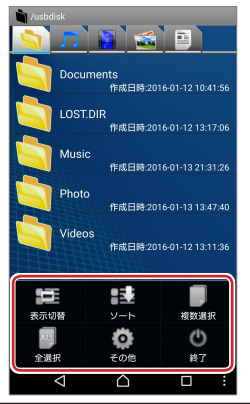

| 表示切替 | ファイル一覧の表示方法を切り替えます。<br>⇒ 11 ページ[表示方法を切り替える]                         |
|------|---------------------------------------------------------------------|
| ソート  | ファイル一覧のファイルやフォルダを選択した<br>規則に従って並び替えます。<br>⇒ 13 ページ「ファイルやフォルダを並び替える」 |
| 複数選択 | ファイルやフォルダを複数選択します。<br>[複数選択]をタップしたあとで、続けてファイル<br>やフォルダをタップしてください。   |
| 全選択  | 表示しているファイル一覧のファイルやフォル<br>ダをすべて選択します。                                |

画面について 三次へ

画面構成

| その他の機能 |              | 次のメニューが表示されます。                                                                   |
|--------|--------------|----------------------------------------------------------------------------------|
|        | ホーム          | ホームに移動します。<br>⇒ 53 ページ[[メニュー] ボタンからホームを表<br>示する]                                 |
|        | 新規フォルダ<br>作成 | フォルダを新規作成します。<br>⇒ 37 ページ[[メニュー] ボタンからフォルダを<br>新規作成する]                           |
|        | 名称検索         | 表示しているファイル一覧から一致する文字列が<br>含まれるファイルまたはフォルダを検索します。<br>⇒ 44 ページ「名称のみで検索する」          |
|        | 詳細検索         | 名称検索に加え、ディレクトリ、ファイルの種<br>類などを指定してファイルまたはフォルダを検<br>索します。<br>⇒ 46 ページ「詳細を設定して検索する」 |
|        | 設定           | ホームのフォルダパスを設定します。<br>⇒50 ページ[[メニュー] ボタンからホームを設<br>定する]                           |
|        | ブックマーク<br>表示 | ブックマークを表示します。<br>⇒ 59 ページ[[メニュー] ボタンからブックマー<br>クを表示する]                           |
|        | バージョン情報      | Smart Copy for Android のバージョン情報を<br>表示します。                                       |
|        | ヘルプ          | Smart Copy for Android のオンラインヘルプ<br>を表示します。                                      |
| 終      | ·了           | Smart Copy for Android を終了します。                                                   |

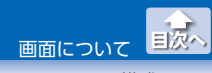

画面構成

#### ファイルやフォルダを選択している場合

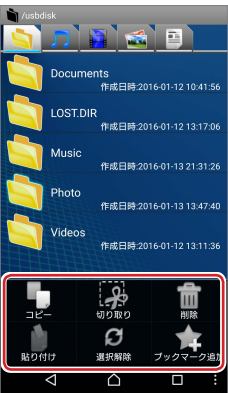

| コピー          | ファイルやフォルダをコピーします。<br>⇒ 21 ページ[複数のファイルやフォルダをコピーす<br>る]                         |
|--------------|-------------------------------------------------------------------------------|
| 切り取り         | ファイルやフォルダを切り取ります。<br>⇒ 26 ページ「複数のファイルまたはフォルダを移動<br>する」                        |
| 削除           | ファイルやフォルダを削除します。<br>⇒ 30 ページ[複数のファイルまたはフォルダを削除<br>する]                         |
| 貼り付け         | コピーまたは切り取りしたファイルやフォルダを貼<br>り付けます。                                             |
| 選択解除         | 選択しているファイルやフォルダを解除します。                                                        |
| ブックマーク<br>追加 | ファイルやフォルダをブックマークに追加します。<br>⇒ 56 ページ[[メニュー] ボタンから複数のファイル<br>やフォルダをブックマークに追加する] |

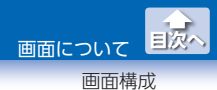

### ●操作メニュー

ファイルやフォルダを長押しすると、操作メニューが表示されます。 メニューの内容は、次のとおりです。

| 1 | retorana/amulatad/U/Picturee |            |  |
|---|------------------------------|------------|--|
|   | 操作メニュー                       |            |  |
| ļ | ホーム                          | 1 3        |  |
| 1 | コピー                          | 13         |  |
| 1 | 切り取り                         | N B<br>1 P |  |
| Y | 貼り付け                         | 18         |  |
| - | 削除                           | N B<br>1 P |  |
| - | 名前の変更                        | N B<br>19  |  |
| ł | プロパティ                        | N B<br>1 P |  |
| 1 | 17 Theoreau Monte, m.        |            |  |
|   |                              | ]          |  |

| ホーム  | ホームに移動します。<br>⇒ 49 ページ「操作メニューからホームを設定する」                 |
|------|----------------------------------------------------------|
| コピー  | ファイルやフォルダをコピーします。<br>⇒ 19 ページ[1 つのファイルやフォルダのみをコ<br>ピーする] |
| 切り取り | ファイルやフォルダを切り取ります。<br>⇒ 24 ページ「1 つのファイルやフォルダのみを移動<br>する」  |
| 貼り付け | コピーまたは切り取りしたファイルやフォルダを貼り付けます。                            |
| 削除   | ファイルやフォルダを削除します。<br>⇒ 29 ページ[1つのファイルやフォルダのみを削除<br>する]    |

画面について

画面構成

| 名前の変更        | ファイルやフォルダの名前を変更します。<br>⇒ 33 ページ「ファイルやフォルダの名前を変更する」            |
|--------------|---------------------------------------------------------------|
| プロパティ        | ファイルやフォルダの詳細情報を表示します。                                         |
| 新規フォルダ<br>作成 | フォルダを新規作成します。<br>⇒ 35 ページ[操作メニューからフォルダを新規作成<br>する]            |
| ブックマーク<br>追加 | ファイルやフォルダをブックマークに追加します。<br>⇒ 55 ページ「操作メニューからブックマークに追加<br>する」  |
| ブックマーク<br>表示 | ブックマーク一覧を表示します。<br>⇒ 58 ページ[操作メニューからブックマークを表示<br>する]          |
| フォルダの<br>変更  | フォルダのアイコンを変更します。<br>⇒ 15ページ「フォルダのアイコンを変更する」                   |
| パスのコピー       | 現在表示しているファイルやフォルダのパスをク<br>リップボードにコピーします。<br>⇒ 39ページ[パスをコピーする] |
| 共有           | ファイルをアプリや機能と共有します。<br>⇒ 40 ページ「ファイルを他のアプリと共有する」               |
| ホームに設定       | 現在表示しているフォルダをホームに設定します。<br>⇒ 49 ページ「操作メニューからホームを設定する」         |

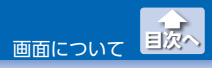

LMF シリーズのデータを表示する

# LMF シリーズのデータを表示する

Smart Copy for Android の起動直後は、スマートフォン / タブレット端末の内部メモリにアクセスされます。 LMF シリーズのデータは、次の方法で表示します。

# フォルダパスが[/]になるまで[戻る] ボタンをタップします。

[usbdisk]フォルダがLMF シリーズのルートフォルダとなります。

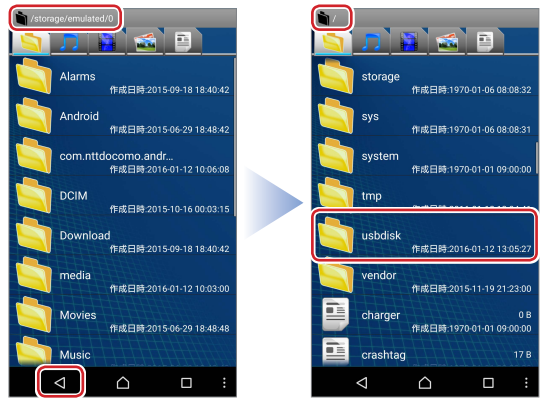

LMF シリーズが認識されない場合は、LMF シリーズを接続 したままスマートフォン / タブレット端末を再起動してく ださい。

LMF シリーズのデータを表示する

画面について

国次へ

#### 2 [usbdisk]フォルダをタップします。 LMF シリーズのデータが表示されます。

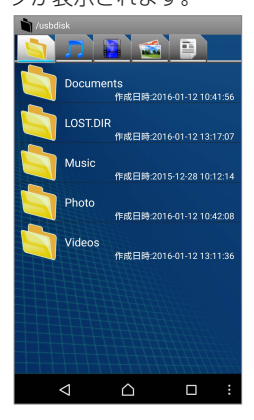

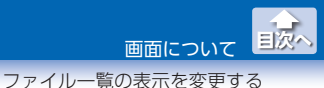

# ●表示方法を切り替える

ファイル一覧の表示方法を切り替えます。

#### 1 [メニュー]ボタンをタップし、[表示切替]をタップします。

表示形式一覧が表示されます。

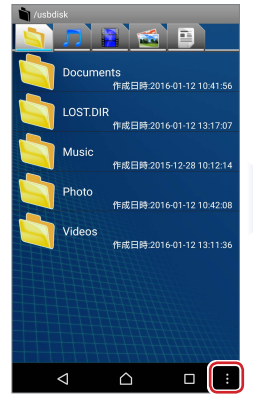

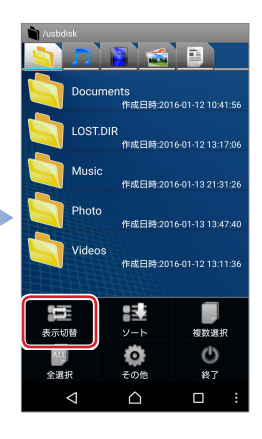

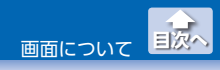

#### 2 表示形式をタップします。

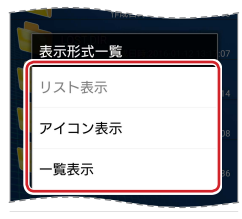

表示形式は、次の3種類です。

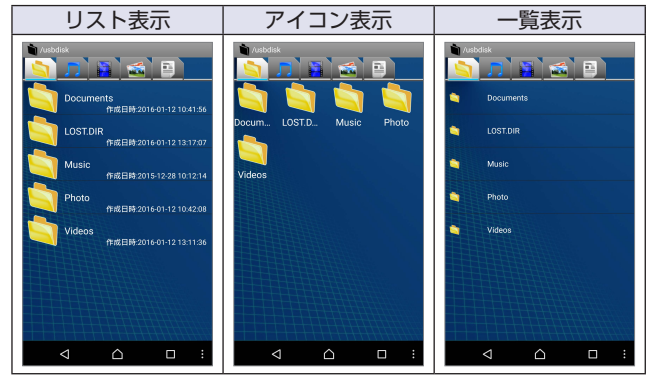

3 ファイル一覧が選択した表示形式に切り替わります。

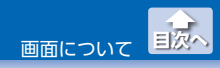

#### ファイルやフォルダを並び替える

ファイル一覧のファイルやフォルダを選択した規則に従って並び替え ます。

1 [メニュー]ボタンをタップし、[表示切替]をタップします。

並び替えの規則一覧が表示されます。

| /usbdisk   |                  | _                 |
|------------|------------------|-------------------|
| <b>()</b>  | 1                |                   |
| Docum      | ients<br>作成日時:20 | 16-01-12 10:41:56 |
|            | IR<br>作成日時:20    | 16-01-12 13:17:07 |
| Music      | 作成日時:20          | 15-12-28 10:12:14 |
| Photo      | 作成日時:20          | 16-01-12 10:42:08 |
| Videos     | 作成日時:20          | 16-01-12 13:11:36 |
|            |                  |                   |
|            |                  |                   |
|            |                  |                   |
| $\Diamond$ |                  |                   |

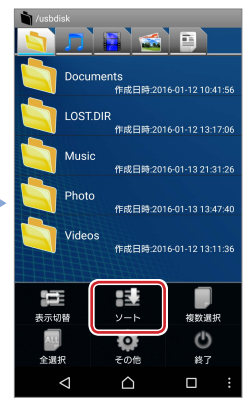

画面について

ファイル一覧の表示を変更する

# 2 並び替えの規則をタップします。

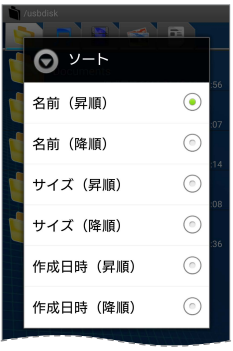

並び替えの規則は、次の6種類です。

| 名前(昇順)   | 数字の小さい順、アルファベット順、五十音<br>順に並び替えます。        |
|----------|------------------------------------------|
| 名前(降順)   | 数字の大きい順、アルファベット順の逆から、<br>五十音順の逆から並び替えます。 |
| サイズ (昇順) | ファイルサイズの小さい順に並び替えます。                     |
| サイズ(降順)  | ファイルサイズの大きい順に並び替えます。                     |
| 日付(昇順)   | 作成日時の早い順に並び替えます。                         |
| 日付(降順)   | 作成日時の遅い順に並び替えます。                         |

3 ファイル一覧のファイルやフォルダを選択した規則で並び 替えます。

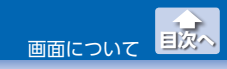

#### フォルダのアイコンを変更する

フォルダのアイコンを変更します。

 アイコンを変更するフォルダを長押しし、表示された操作 メニューで「フォルダの変更」をタップします。

表示形式一覧が表示されます。

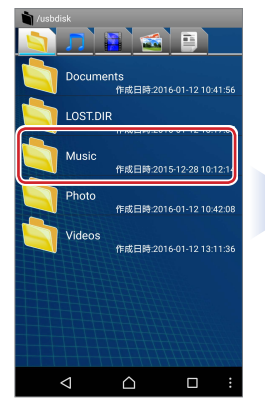

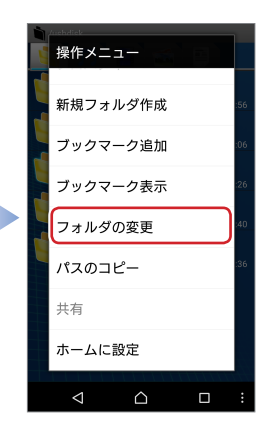

画面について 目次へ

# 2 フォルダの種類をタップします。

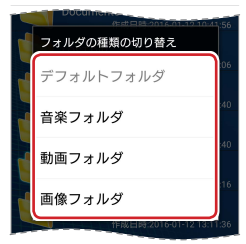

フォルダの種類は、次の4種類です。

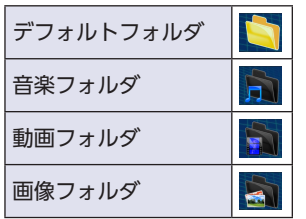

3 フォルダアイコンが選択したアイコンに切り替わります。

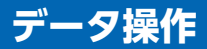

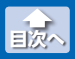

ファイルを再生する

# ファイルを再生する

1 再生するファイルをタップします。

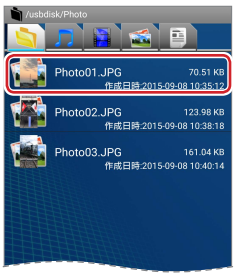

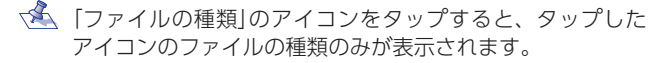

#### 2 ファイルの種類に応じて再生されます。

例)写真の場合

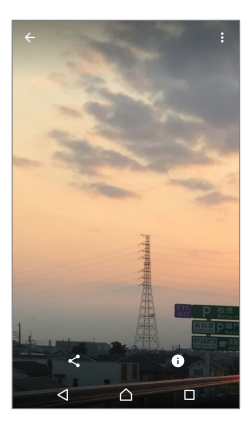

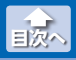

ファイルを再生する

アプリの一覧が表示された場合は、使用するアプリをタッ プします。ご使用端末のアプリのインストール状況によっ て、表示される機能が異なります。

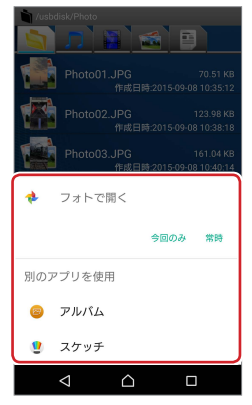

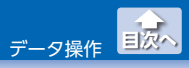

ファイルやフォルダをコピーする

# ファイルやフォルダをコピーする

#### 1つのファイルやフォルダのみをコピーする

コピーするファイルまたはフォルダを長押しし、表示された操作メニューで「コピー」をタップします。

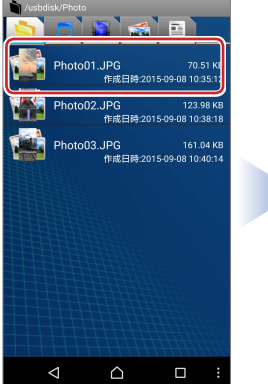

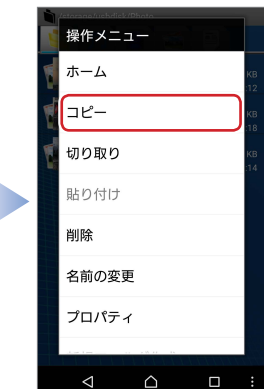

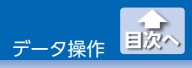

ファイルやフォルダをコピーする

#### 2 コピー先の場所を表示して長押しし、表示された操作メ ニューで「貼り付け」をタップします。

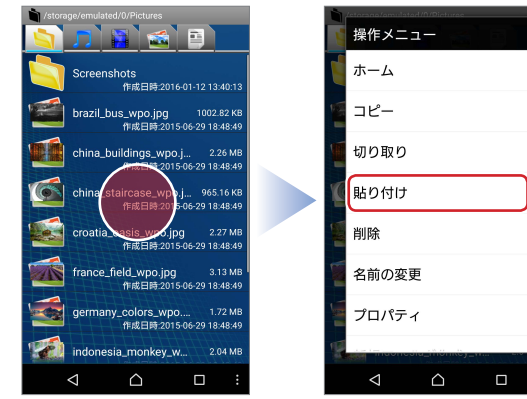

#### 3 コピーしたファイルまたはフォルダが貼り付けられます。

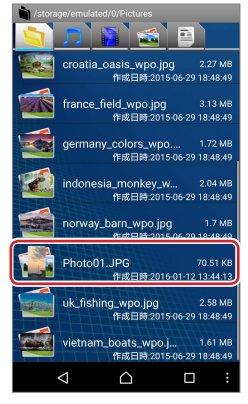

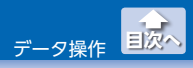

ファイルやフォルダをコピーする

#### 複数のファイルやフォルダをコピーする

コピーするファイルまたはフォルダを表示します。

2 [メニュー]ボタンをタップし、[複数選択]をタップします。

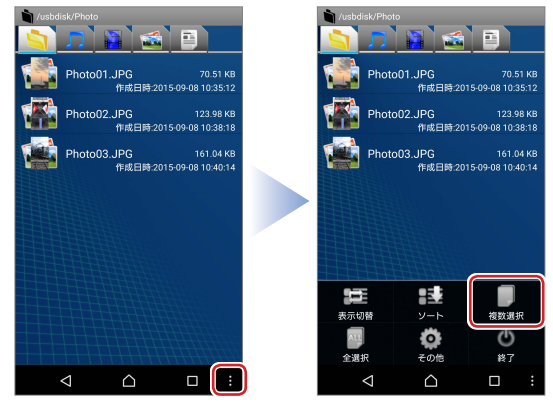

マォルダ内のすべてのファイルやフォルダをまとめて選択 する場合は、[全選択]をタップし、4に進んでください。

3 コピーするファイルまたはフォルダを続けてタップします。

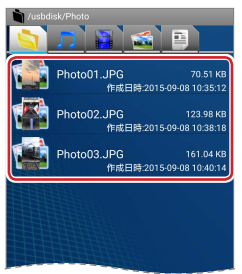

データ操作

ファイルやフォルダをコピーする

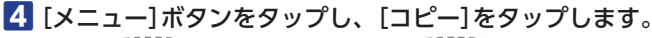

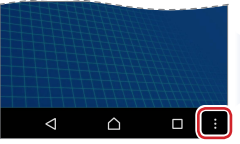

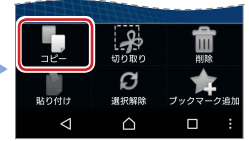

5 [メニュー]ボタンをタップし、[選択解除]をタップします。

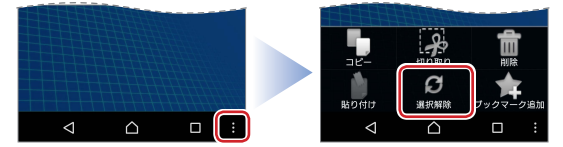

6 コピー先の場所を表示して長押しし、表示された操作メ ニューで「貼り付け」をタップします。

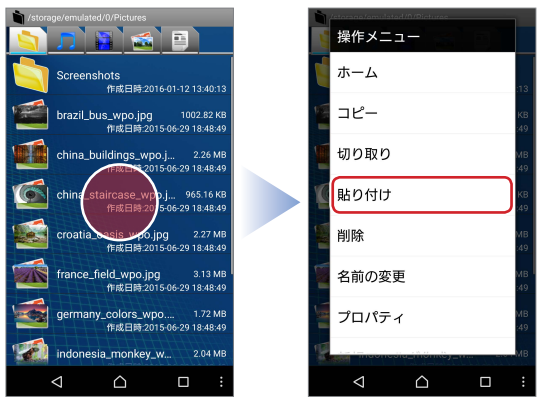

データ操作 ファイルやフォルダをコピーする

# 7 コピーしたファイルまたはフォルダが貼り付けられます。

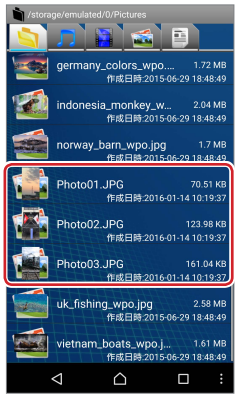

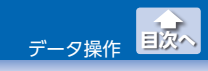

ファイルやフォルダを移動する

# ファイルやフォルダを移動する

●1つのファイルやフォルダのみを移動する

 移動するファイルまたはフォルダを長押しし、表示された 操作メニューで「切り取り」をタップします。

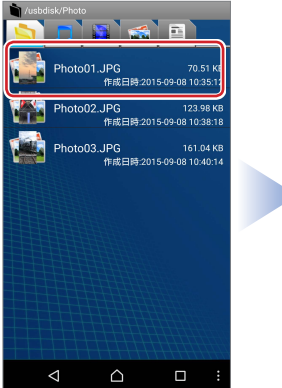

|   | 操作メニ            | ick/Photo |           |
|---|-----------------|-----------|-----------|
| 1 | ホーム             |           | кв        |
| V | コピー             |           | КВ<br>:18 |
| T | 切り取り            | )         | КВ<br>(14 |
|   | 貼り付け            | t         |           |
|   | 削除              |           |           |
|   | 名前の変            | 更         |           |
|   | プロパラ            | -1        |           |
|   |                 |           |           |
|   | $\triangleleft$ |           |           |

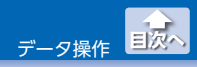

ファイルやフォルダを移動する

# 2 移動先の場所を表示して長押しし、表示された操作メニューで「貼り付け」をタップします。

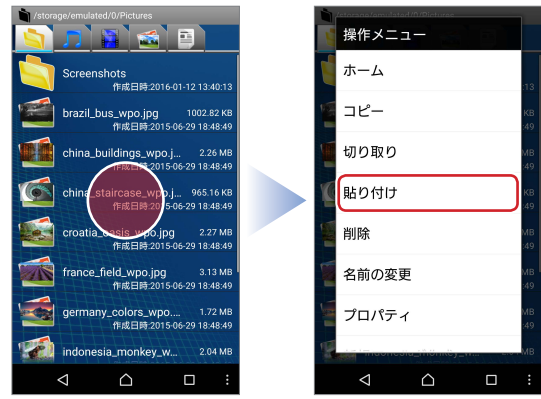

3 切り取ったファイルまたはフォルダが貼り付けられます。

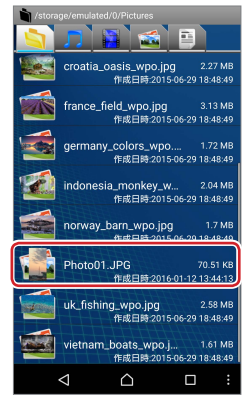

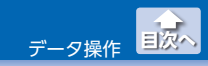

ファイルやフォルダを移動する

#### ●複数のファイルまたはフォルダを移動する

移動するファイルまたはフォルダを表示します。

2 [メニュー]ボタンをタップし、[複数選択]をタップします。

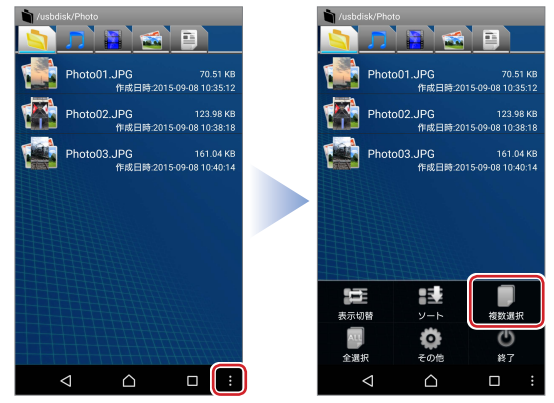

フォルダ内のすべてのファイルやフォルダをまとめて選択 する場合は、[全選択]をタップし、4に進んでください。

3 移動するファイルまたはフォルダを続けてタップします。

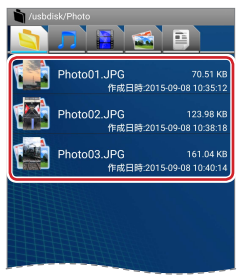

データ操作

ファイルやフォルダを移動する

4 [メニュー]ボタンをタップし、[切り取り]をタップします。

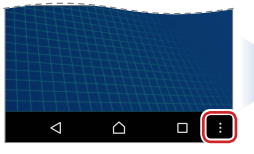

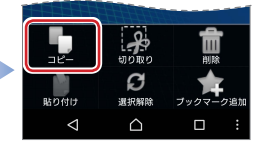

5 [メニュー]ボタンをタップし、[選択解除]をタップします。

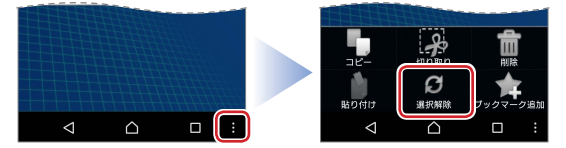

6 移動先の場所を表示して長押しし、表示された操作メ ニューで「貼り付け」をタップします。

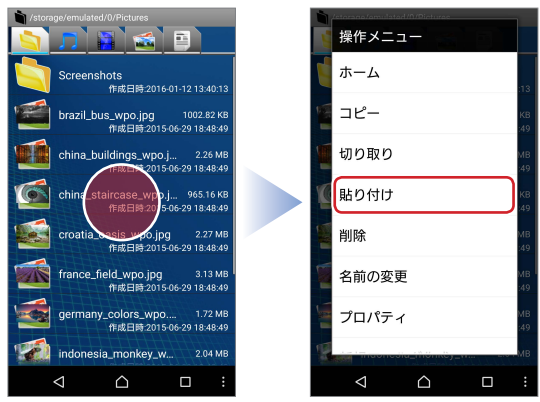

データ操作 ファイルやフォルダを移動する

# ▶ 切り取ったファイルまたはフォルダが貼り付けられます。

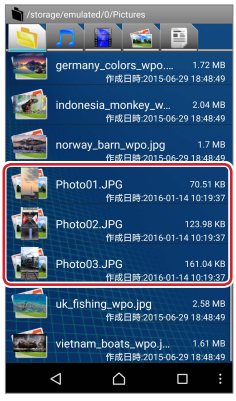

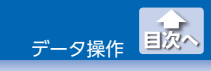

# ファイルやフォルダを削除する

●1つのファイルやフォルダのみを削除する

 削除するファイルまたはフォルダを長押しし、表示された 操作メニューで「削除」をタップします。

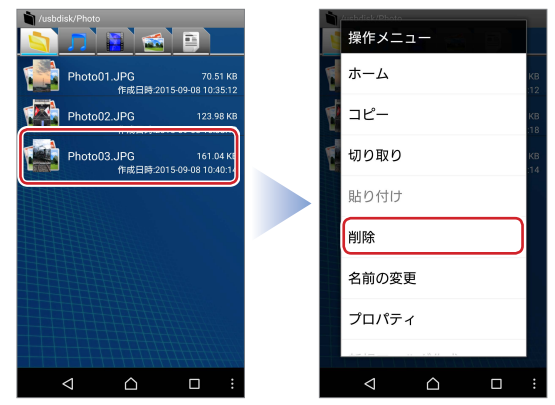

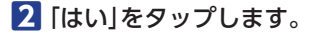

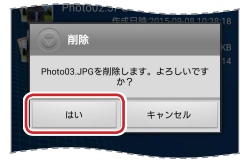

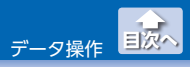

3 選択したファイルまたはフォルダが削除されます。

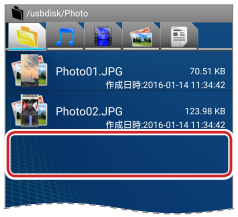

# ●複数のファイルまたはフォルダを削除する

1 削除するファイルまたはフォルダを表示します。

2 [メニュー]ボタンをタップし、[複数選択]をタップします。

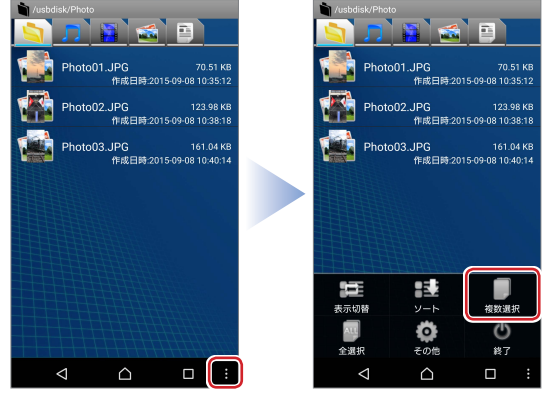

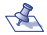

🐔 フォルダ内のすべてのファイルやフォルダをまとめて選択 する場合は、「全選択」をタップし、4に進んでください。

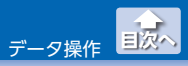

3 削除するファイルまたはフォルダを続けてタップします。

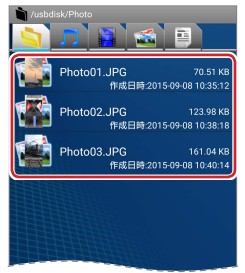

4 [メニュー]ボタンをタップし、[削除]をタップします。

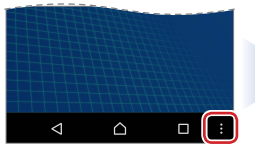

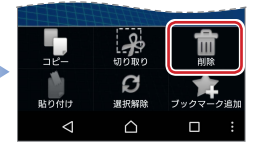

# **5** [はい]をタップします。

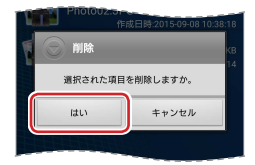

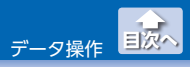

#### **6** 選択したファイルまたはフォルダが削除されます。

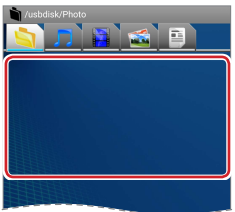

7 [メニュー]ボタンをタップし、[選択解除]をタップします。

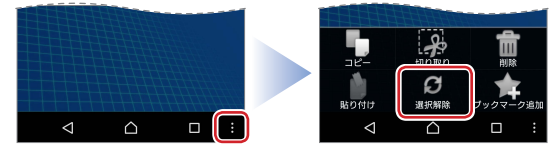

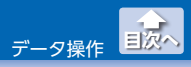

ファイルやフォルダの名前を変更する

# ファイルやフォルダの名前を変更する

 名前を変更するファイルまたはフォルダを長押しし、表示 された操作メニューで「名前の変更」をタップします。

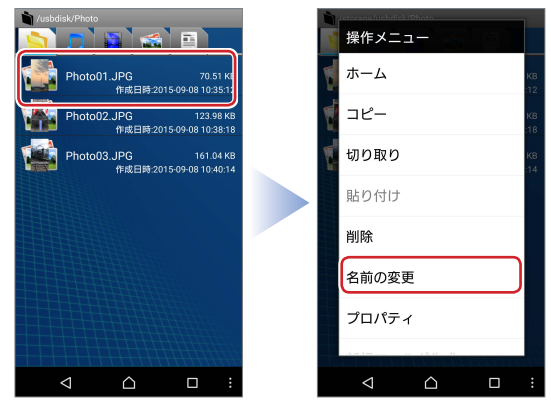

2 名前を入力し、「変更」をタップします。

|                          | Л                                              |            |                          |                                    |                   | _,                  |
|--------------------------|------------------------------------------------|------------|--------------------------|------------------------------------|-------------------|---------------------|
|                          | 名前                                             | の変更        |                          |                                    |                   | KB                  |
|                          | Data01.JPG                                     |            |                          |                                    |                   |                     |
|                          | 変更                                             |            | 4                        | =ャンセ                               | :JV               | 18                  |
| No.                      |                                                | fî         | 成日時:2                    |                                    |                   |                     |
|                          | 111                                            | 111        | 111                      | (11)                               |                   |                     |
| <b>₽</b> 4               | 6 1                                            | 2          | 0                        |                                    |                   |                     |
|                          |                                                |            | TT                       | 1                                  | 1                 | 1                   |
|                          |                                                | 4          | 5 <b>y</b>               | u 7                                | i o               | , Р <sub>0</sub>    |
|                          | e<br>                                          | f g        | 5 <b>y</b><br>6 <b>h</b> | u <sub>7</sub><br>j                | i o               | р <sub>о</sub>      |
| q w<br>a s               | e<br>d<br>z <sub>v</sub> x <sub>s</sub>        | f g        | v <sub>s</sub><br>v      | u <sub>7</sub><br>j <sub>+</sub>   | i o<br>k I<br>m   | , ₽,<br>, @,<br>, × |
| q w<br>a s<br>∂<br>æ∧ĩ ¢ | e<br>d<br>z <sub>y</sub> x <sub>s</sub><br>∋:: | f g<br>, c | y<br>h<br>v<br>b         | u <sub>7</sub><br>j↓<br>』 n<br>? ← | i ₀<br>k l ;<br>→ | , P。<br>《 @。<br>宋7  |

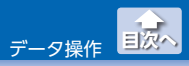

ファイルやフォルダの名前を変更する

# 3 選択したファイルまたはフォルダの名前が変更されます。

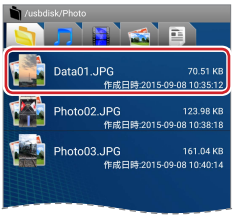

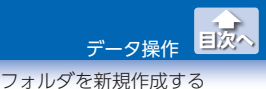

#### ●操作メニューからフォルダを新規作成する

 フォルダを作成したい場所で長押しし、表示された操作メ ニューで「新規フォルダ作成」をタップします。

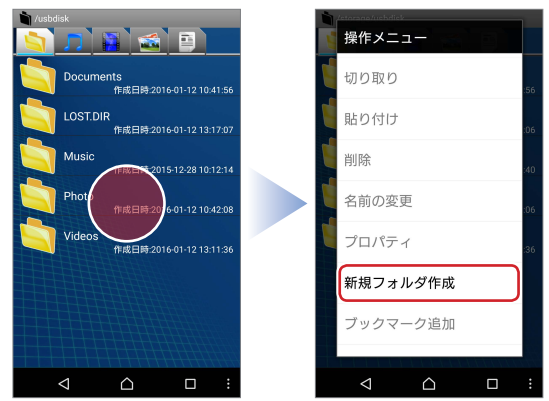

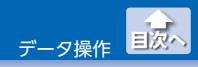

# 2 フォルダの名前を入力し、「作成」をタップします。

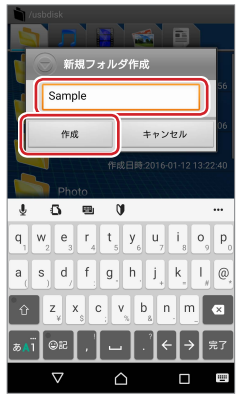

#### 3 フォルダが作成されます。

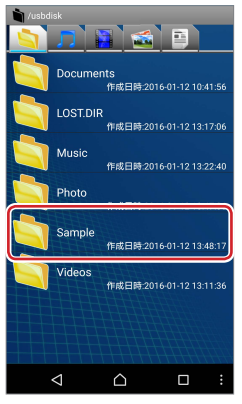

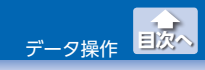

# ● [メニュー]ボタンからフォルダを新規作成する

1 フォルダを作成する場所を表示します。

2 [メニュー]ボタンをタップし、[その他]をタップします。

| usbdisk //               | /usbdisk                       |
|--------------------------|--------------------------------|
| S) 🧊 🖺 🔬 🖻 📄             |                                |
| Documents                | Documents                      |
| 作成日時:2016-01-12 10:41:56 | 作成日時:2016-01-12 10:41:56       |
| LOST.DIR                 | LOST.DIR                       |
| 作成日時:2016-01-12 13:17:06 | 作成日時:2016-01-12 13:17:06       |
| Music                    | Music                          |
| 作成日時:2016-01-13 21:31:26 | 作成日時 2016-01-13 21:31:26       |
| Photo                    | Photo                          |
| 作成日時:2016-01-13 13:47:40 | 作成日時:2016-01-13 13:47:40       |
| Videos                   | Videos                         |
| 作成日時:2016-01-12 13:11:36 | 作成日時-2016-01-12 13:11:36       |
|                          | 世話<br>表示の暗<br>の<br>で<br>の<br>し |
|                          | 全選択 その他 終了                     |
|                          |                                |

3 「新規フォルダ作成」をタップします。

|   | その他      |     |
|---|----------|-----|
| ď | ホーム      | :56 |
| d | 新規フォルダ作成 | :06 |
| ť | 名称検索     | :26 |
| ľ | 詳細検索     | :40 |
| G | 設定       | :36 |
|   |          |     |

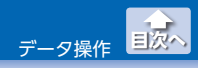

# 4 フォルダの名前を入力し、「作成」をタップします。

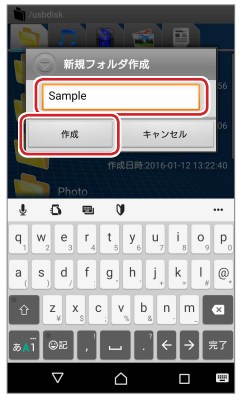

#### 5 フォルダが作成されます。

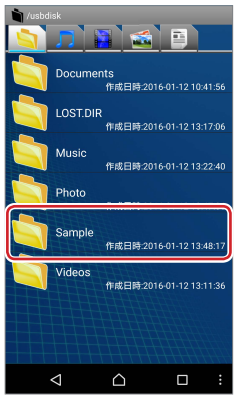

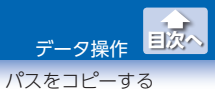

# パスをコピーする

パスをコピーするファイルまたはフォルダを長押しし、表示された操作メニューで「削除」をタップします。

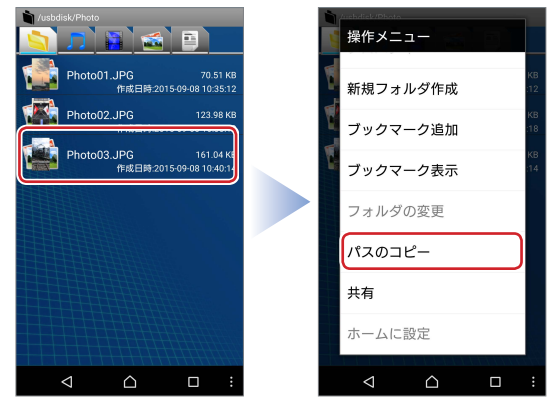

# クリップボードにパスがコピーされます。 必要に応じて、貼り付けてください。

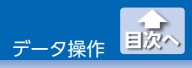

ファイルを他のアプリと共有する

# ファイルを他のアプリと共有する

 他のアプリで使用するファイルを長押しし、表示された操 作メニューで「共有」をタップします。

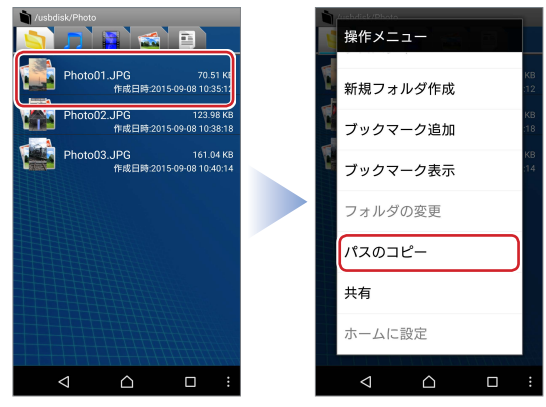

#### 2 使用するアプリをタップします。

| ファ | ファイルの共有    |  |  |  |  |  |  |
|----|------------|--|--|--|--|--|--|
| *  | フォトにアップロード |  |  |  |  |  |  |
| 6  | データ保管BOX   |  |  |  |  |  |  |
| 4  | ドライブ       |  |  |  |  |  |  |
|    |            |  |  |  |  |  |  |
|    |            |  |  |  |  |  |  |

ご使用端末のアプリのインストール状況によって、表示される機能が異なります。

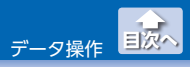

# iOS でバックアップした連絡先を取り込む

iPhone/iPad/iPod で i Smart Copy を利用して連絡先をバックアップした際、連絡先は vCard (拡張子は .vcf) として LMF シリーズに保存されます。

iPhone で保存した際のイメージ

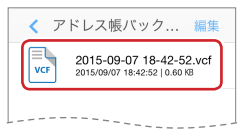

スマートフォン / タブレット端末 (Android 端末) に連絡先を取り込む には、LMF シリーズをスマートフォン / タブレット端末 (Android 端 末) に接続し、スマートフォン / タブレット端末 (Android 端末) の電 話帳アプリなどを利用して、LMF シリーズ内の vcf データを取り込み ます。

- ※ 連絡先を取り込む機能は、LMF シリーズの機能でないため、対応 状況はスマートフォン / タブレット端末 (Android 端末) に依存し ます。
- 電話帳アプリを利用した、.vcf ファイルの取り込み方法については、ご利用端末またはアプリの操作マニュアルなどを確認してください。

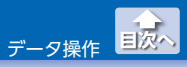

#### 例) Xperia Z4(Android 5.1.1)の場合

 スマートフォン / タブレット端末 (Android 端末)の連絡先 を起動し、
をタップします。

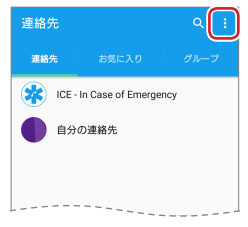

#### 2 「連絡先のインポート」をタップします。

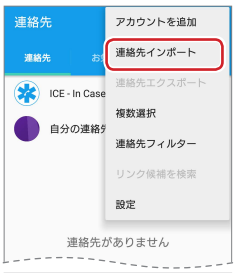

# 3 [USB ストレージ]をタップします。

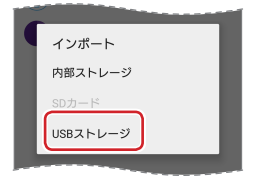

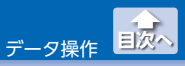

iOS でバックアップした連絡先を取り込む

4 保存先をタップします。

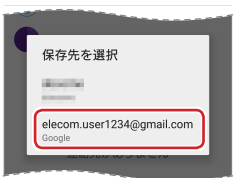

5 取り込む vcf データをタップし、「OK」をタップします。

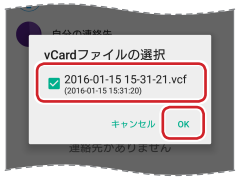

6 スマートフォン / タブレット端末 (Android 端末)の連絡先に vcf データの連絡先が取り込まれます。

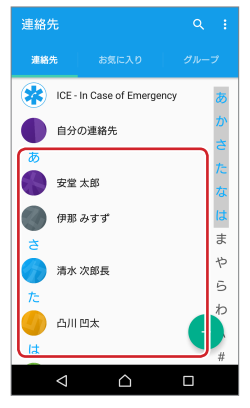

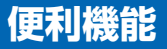

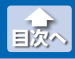

# ファイルやフォルダを検索する

●名称のみで検索する

1 検索するフォルダの第一階層を表示します。

2 [メニュー]ボタンをタップし、[その他]をタップします。

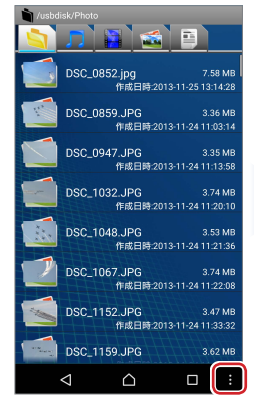

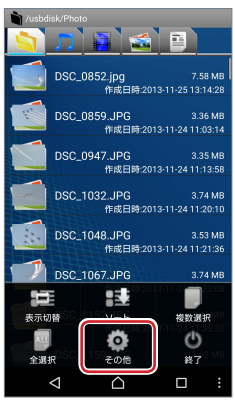

3 「名称検索」をタップします。

|   | その他      |           |
|---|----------|-----------|
|   | ホーム      | мв<br>:28 |
|   | 新規フォルダ作成 | MB<br>;14 |
| 1 | 名称検索     | MB<br>:58 |
|   | 詳細検索     | MB<br>:10 |
| 1 | 設定       | MB<br>:36 |
| - |          |           |

便利機能

ファイルやフォルダを検索する

#### 4 検索する文字列を入力し、「検索」をタップします。

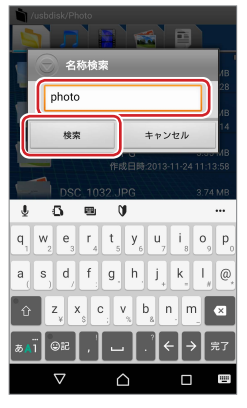

**5**検索条件と一致したファイルのみが表示されます。

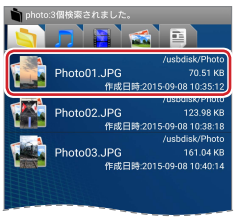

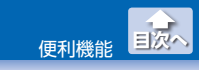

ファイルやフォルダを検索する

# ●詳細を設定して検索する

1 [メニュー]ボタンをタップし、[その他]をタップします。

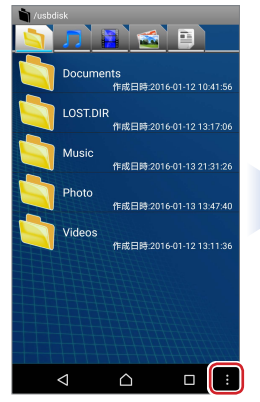

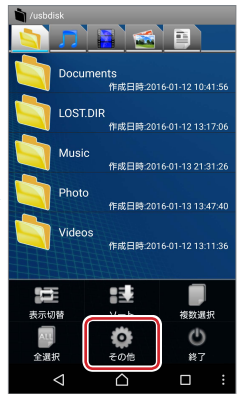

2 「詳細検索」をタップします。

|   | その他      |     |
|---|----------|-----|
| ľ | ホーム      | :56 |
|   | 新規フォルダ作成 | :06 |
|   | 名称検索     | :26 |
| C | 詳細検索     | :40 |
| ľ | 設定       | :36 |
|   |          |     |

便利機能 目次へ ファイルやフォルダを検索する

3 検索条件を設定し、「検索」をタップします。

| i | ○ 詳細検索                |        |
|---|-----------------------|--------|
| 1 | 名称検索                  |        |
|   | photo                 | -      |
| ١ | 検索するディレクトリ            | 8<br>4 |
| 1 | /usbdisk/Photo 👻      | 8      |
| 1 | ファイルの種類の指定            |        |
| 1 | jpg 👻                 |        |
|   | サプディレクトリを検索する         | 6      |
| ١ | 大文字・小文字を区別する          | 8<br>8 |
| 1 | <b>按</b> 表 ++\\/+=  . |        |
|   | ++727                 |        |
|   |                       | :      |

設定する検索条件は、次のとおりです。

| 名称検索               | 検索する文字列を入力します。                     |
|--------------------|------------------------------------|
| 検索するディレクトリ         | [▼]をタップし、検索するフォルダパス<br>を選択します。     |
| ファイルの種類の指定         | をタップし、検索対象のファイルの種類<br>を選択します。      |
| サブディレクトリのを<br>検索する | サブディレクトリも検索する場合は、<br>チェックを入れます。    |
| 大文字・小文字を区別<br>する   | 大文字と小文字を区別して検索する場合<br>は、チェックを入れます。 |

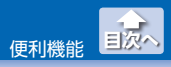

ファイルやフォルダを検索する

# 4 検索条件と一致したファイルのみが表示されます。

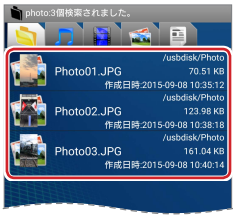

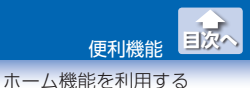

●ホームを設定する

#### 操作メニューからホームを設定する

 ホームに設定するフォルダを長押しし、表示された操作メ ニューで「ホームに設定」をタップします。

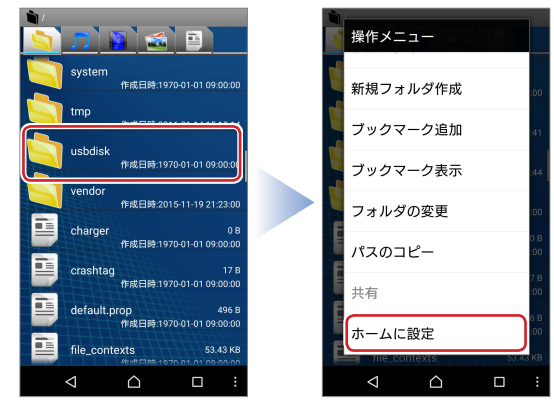

2 フォルダの第一階層がホームに設定されます。

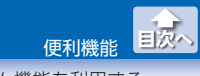

# [メニュー]ボタンからホームを設定する

1 [メニュー]ボタンをタップし、[その他]をタップします。

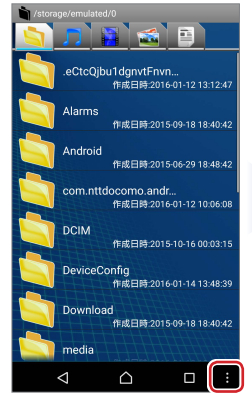

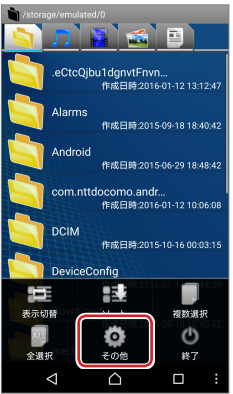

#### 2 「設定」をタップします。

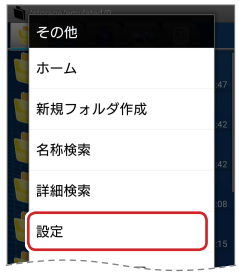

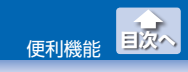

# 3 「ホームのパス」をタップします。

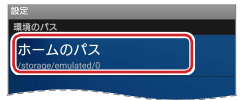

# 4 [▼]をタップし、ホームに設定するパスをタップします。

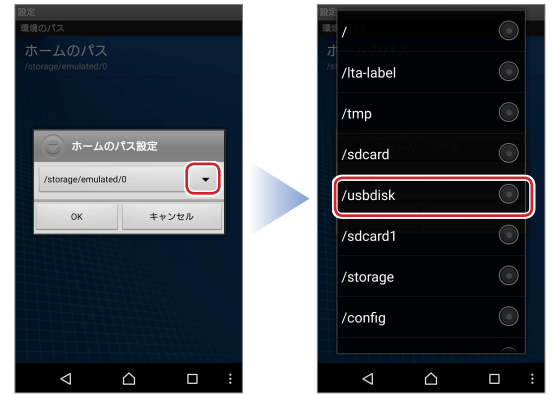

#### 5 [OK]をタップします。

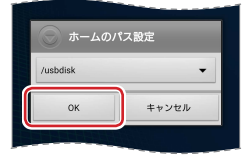

6 ホームのパスが変更されます。

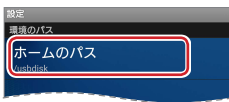

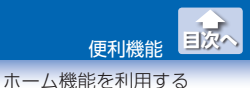

#### ●ホームを表示する

#### 操作メニューからホームを表示する

ファイル一覧で長押しし、表示された操作メニューで「ホーム」をタップします。

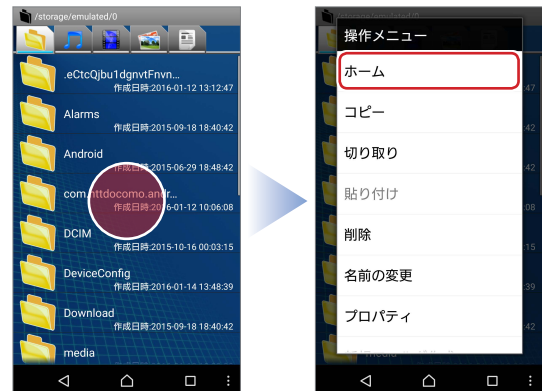

2 ホームに設定したフォルダの第一階層が表示されます。

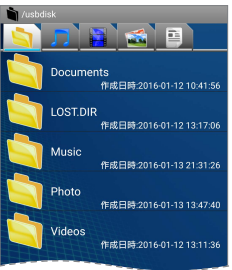

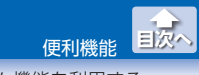

# [メニュー]ボタンからホームを表示する

1 [メニュー]ボタンをタップし、[その他]をタップします。

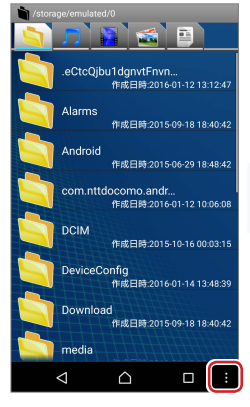

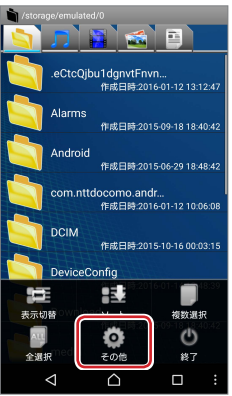

#### 2 「設定」をタップします。

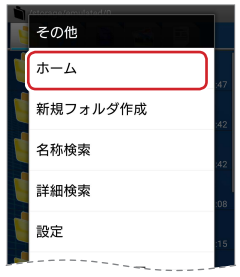

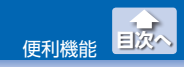

# 3 ホームに設定したフォルダの第一階層が表示されます。

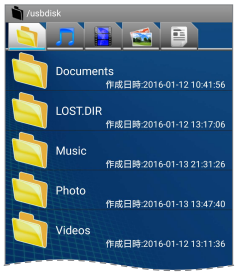

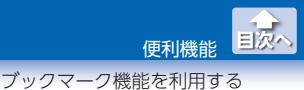

#### ●ブックマークに追加する

操作メニューからブックマークに追加する

ブックマークに追加するファイルまたはフォルダを長押しし、表示された操作メニューで「ブックマーク追加」をタップします。

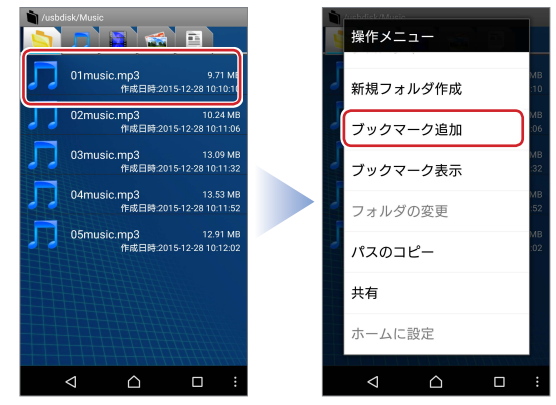

#### 2 ブックマークに追加されます。

ブックマークに追加したファイルやフォルダは、アイコンが★マー クに変更されます。

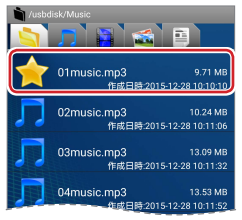

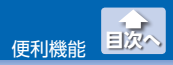

- [メニュー]ボタンから複数のファイルやフォルダをブックマークに追加する
- 1 ブックマークを追加するファイルまたはフォルダを表示し ます。
- 🖸 [メニュー]ボタンをタップし、[複数選択]をタップします。

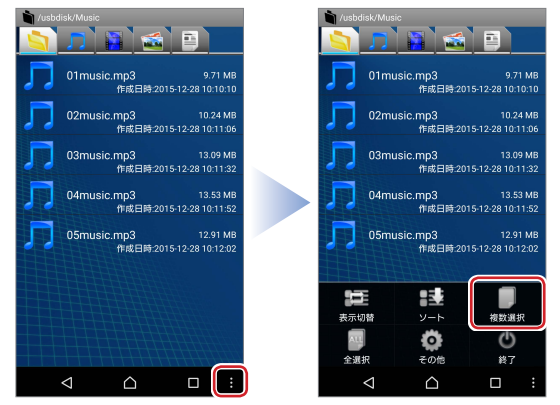

- - 🐔 フォルダ内のすべてのファイルやフォルダをまとめて選択 する場合は、「全選択」をタップし、4に進んでください。
- 3 ブックマークに追加するファイルまたはフォルダを続けて タップします。

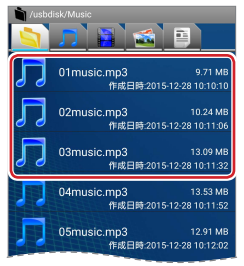

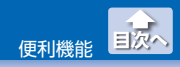

#### 【4 [メニュー]ボタンをタップし、[ブックマーク追加]をタッ プします。

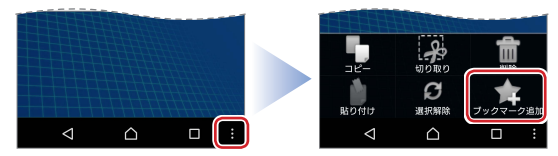

5 ブックマークに追加されます。

ブックマークに追加したファイルやフォルダは、アイコンが★マー クに変更されます。

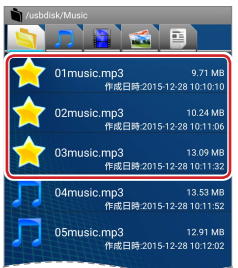

6 [メニュー]ボタンをタップし、[選択解除]をタップします。

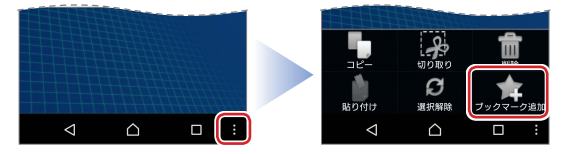

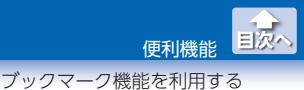

●ブックマークを表示する

#### 操作メニューからブックマークを表示する

 ファイル一覧で長押しし、表示された操作メニューで「ブッ クマーク」をタップします。

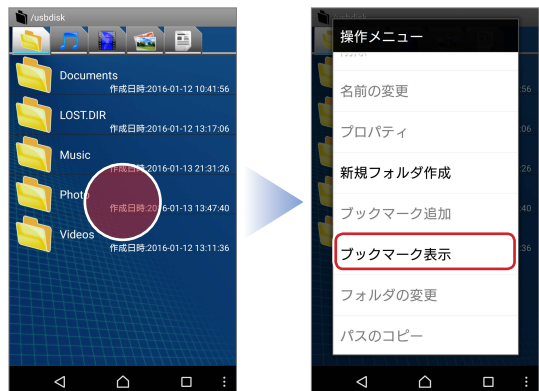

#### 2 ブックマーク一覧が表示されます。

ブックマークをタップすると、ファイルの場合は再生されます。 フォルダの場合はフォルダの第一階層が表示されます。

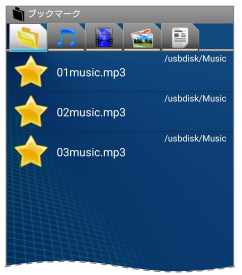

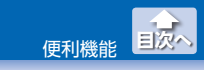

# [メニュー]ボタンからブックマークを表示する **1** [メニュー]ボタンをタップし、[その他]をタップします。

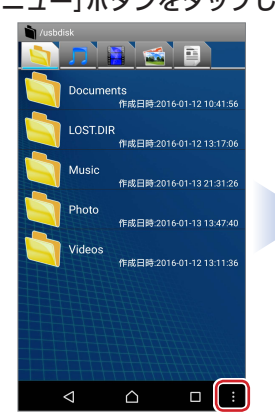

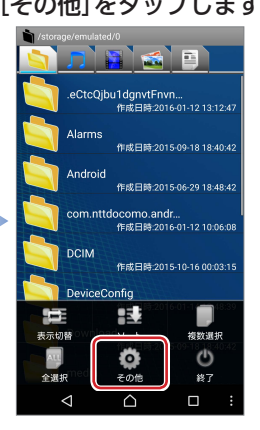

# 2 「ブックマーク表示」をタップします。

| ١. | (uch/lick       |      | 1   |
|----|-----------------|------|-----|
| -  | その他             |      |     |
| ľ  | ホーム             |      | :56 |
| ľ  | 新規フォ            | ルダ作成 | :06 |
| ľ  | 名称検索            |      | :26 |
| ľ  | 詳細検索            | 1    | :40 |
| ľ  | 設定              |      | :36 |
|    | ブックマ            | ーク表示 |     |
|    | バージョ            | ン情報  |     |
|    |                 |      |     |
|    | $\triangleleft$ |      | :   |

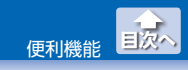

#### **3** ブックマーク一覧が表示されます。

ブックマークをタップすると、ファイルの場合は再生されます。 フォルダの場合はフォルダの第一階層が表示されます。

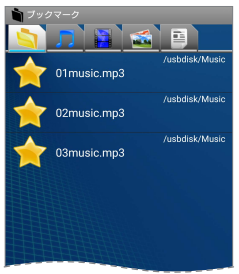

#### Smart Copy for Android ユーザーズガイド ロジテック株式会社 2016 年 1 月 30 日 第 1 版

- •本ガイドの著作権は、ロジテック株式会社が保有しています。
- ・本ガイドの内容の一部または全部を無断で複製/転載することを禁止させて いただきます。
- ・本ガイドの内容に関しては、万全を期しておりますが、万一ご不明な点が ございましたら、弊社テクニカルサポートまでご連絡願います。
- 本アプリの仕様は、製品の改良のため予告なしに変更する場合があります。
- 実行した結果の影響につきましては、上記の理由にかかわらず責任を負い かねますのでご了承ください。
- ・Android、Android ロゴは Google Inc. の商標または登録商標です。
- •iPhone、iPad、iPod は、合衆国およびその他の国々で登録されているアップル社の商標です。
- ・iPhone 商標は、アイホン株式会社のライセンスに基づき使用されます。
- ・その他の会社名、商品名は各社の商標または登録商標です。